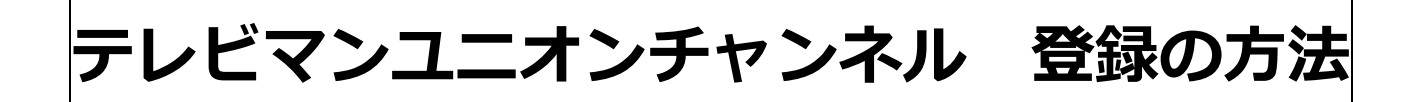

「メンバーズ TVU チャンネル」を検索する。

 $\downarrow$ 

「メンバーズ TVU チャンネル」のページに 行ったら、「ディレクター」を選択する。

高石ともや 小さなコンサートの写真を選ぶ。

 $\downarrow$ 

 $\downarrow$ 

1分の無料体験版をみることができます。

 $\downarrow$ 

気に入ったら是非 会員登録をしていただき、 コンサート全編をご購入ください。 (2000 円・クレジットカード支払い)

お問い合わせ:tvuch@tvu.co.jp

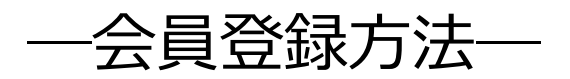

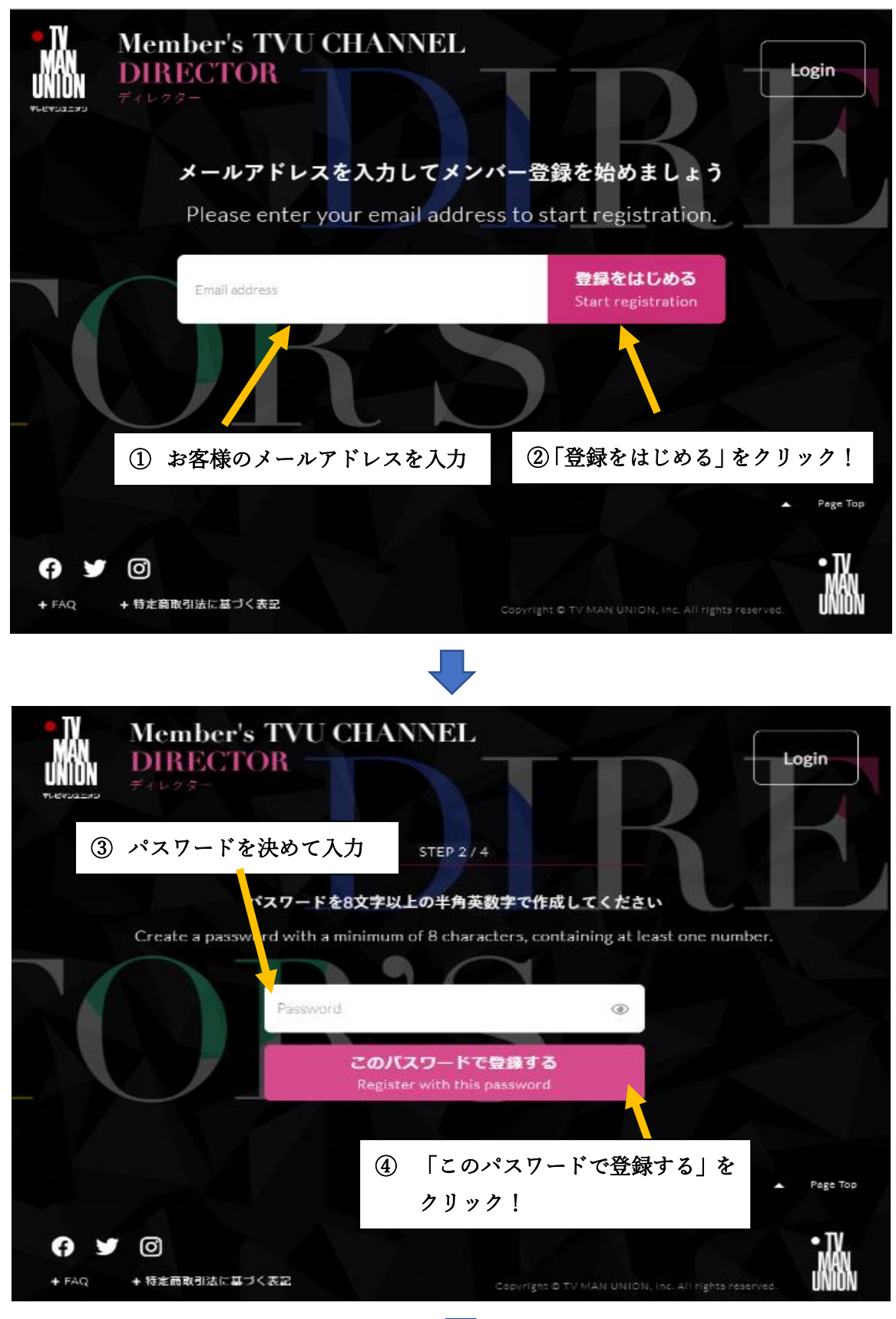

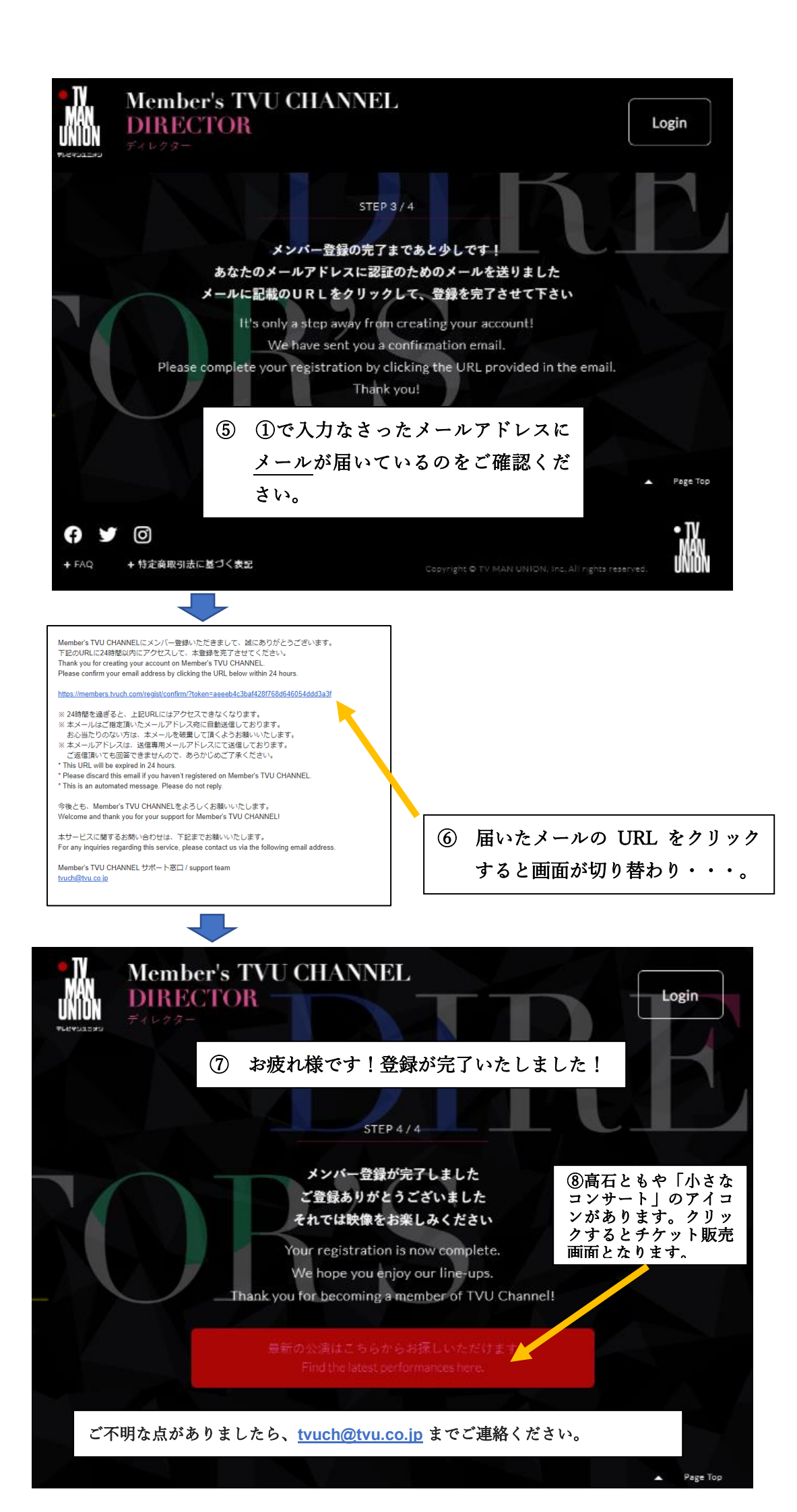